)) Enless Wireless M2M & IoT Wireless Expert

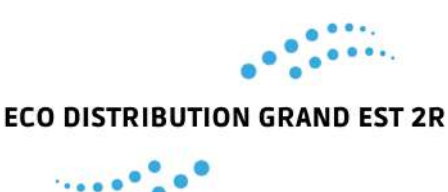

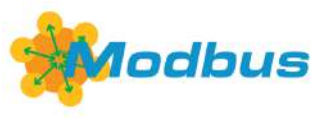

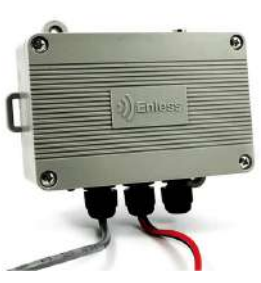

### **Description**:

Cette référence de récepteur LoRa est compatible avec les automates et gateways du marché disposant d'une interface Modbus RS485 ou RS232 RTU. Le récepteur gère également la communication en Modbus IP.

Le récepteur Modbus permet de collecter les données de nos transmetteurs LoRa (capteurs Enless uniquement).

### <u> Références :</u>

-RX MODBUS 500-302 Récepteur BACnet LoRARX

### <u>Spécifications :</u>

Boîtier indice de protection :

Matériau Dimensions Type de fixation

Antenne radio Profil BACnet

Interfaces

T° de fonctionnement Alimentation

Bande de fréquence radio

Protocole standard Voyants de diagnostic

Certification Code produit Poids ABS IP60 L 118 x H 79 x P 43 mm Murale / Collier / Rail Din (option)

Connecteur SMA (antenne non fournie) B-ASC

RS485 / RS232 Modbus RTU et Modbus IP - configurable via serveur IP embarqué Gère jusqu'à 40 transmetteurs

-20 / +55°C Principale 7,5 à 24 V DC ou bloc d'alimentation 12V 868 MHz bidirectionnel

LoRa 5 voyants et 1 voyant d'alimentation extérieur CE RX MODBUS 500-302 196g

# EDGE 2R Distributeur spécialisé en régulation

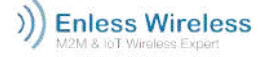

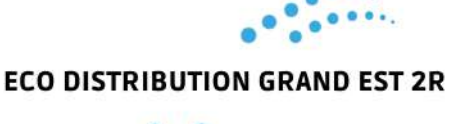

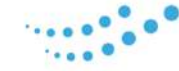

### <u>Accessoires :</u>

**Support Rail DIN** *Code DIN RAIL 1000-005* 

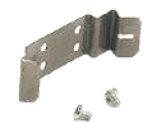

Antenne longue portée avec câble de 5 mètres

Code ANT-REN-SMA-LR 868MHz 1000-008

Bloc d'alimentation 12V Code POWER 1000-002

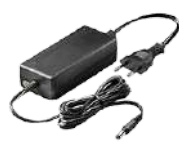

Rallonge d'antenne 10M Code RAL-REN-10M SMA

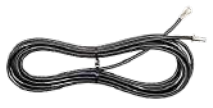

Installation :

Vous devez accéder au serveur IP de configuration du récepteur BACnet afin de sélectionner le mode d'utilisation du récepteur (voir ci-dessus).

#### Configuration des paramètres Ethernet sur votre PC :

Sur votre PC, renseignez l'adresse IP du serveur de configuration.

Chemin d'accès : Paramètres Windows / Réseau et internet / Ethernet / Modifier les options d'adaptateur / Ethernet / Propriétés / Protocole internet version 4 (TCP/IPv4) / Utiliser l'adresse IP suivante :

| Manuel                        | ~    |
|-------------------------------|------|
| Pv4                           |      |
| C Activé                      |      |
| Adresse IP                    |      |
| 192.168.77.2                  |      |
| ongueur du préfixe de sous-ré | seau |
| 24                            |      |
| assereite                     |      |
| 192.168.77.1                  |      |
| ONS préféré                   |      |
|                               |      |
| lutre DNS                     |      |
|                               |      |
|                               |      |
| Duc                           |      |
| PVO                           |      |

Renseigner les paramètres ci-dessous : Adresse IP : 192.168.77.2 Passerelle par défaut : 192.168.77.1

# EDGE 2R Distributeur spécialisé en régulation

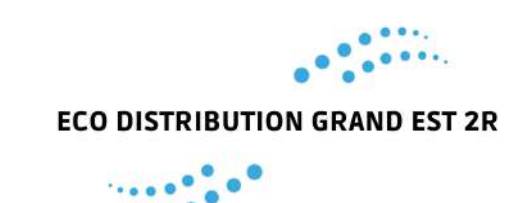

)) Enless Wireless M2M & lot Wireless Exnert

Une fois ces paramètres renseignés, le serveur IP de configuration est accessible depuis votre navigateur.

Accès au serveur de configuration IP :

### 1. Alimenter en externe le récepteur

Vous devez impérativement alimenter en externe votre récepteur durant la phase de configuration. L'alimentation est possible de 7.5 à 24V.

Nous vous recommandons d'utiliser notre boîtier d'alimentation 12V (réf : POWER 1000-002). Raccordez votre alimentation sur le bornier POWER du récepteur.

• Fil noir raccordé sur le bornier 0V

• Fil rouge raccordé sur le bornier V+

LEDs à l'intérieur du casing :

LA Flash Le récepteur a reçu un message.

LB Flash Le récepteur a transmis un message.

LC ON Le récepteur est correctement alimenté.

LEDs à l'extérieur du casing :

| LED extérieure<br>flash chaque minute | Le récepteur est bien en<br>fonctionnement.                    |  |  |  |  |
|---------------------------------------|----------------------------------------------------------------|--|--|--|--|
| LED Ethernet<br>Flash                 | Le récepteur se<br>connecte au réseau<br>Ethernet.             |  |  |  |  |
| LED Ethernet<br>Flash                 | Le récepteur envoie des<br>informations au réseau<br>Ethernet. |  |  |  |  |

Le récepteur est fourni sans câble RJ45 Ethernet. Vous devez vous procurer un câble RJ45 pour poursuivre l'installation des produits. Connectez le câble RJ45 au port de votre récepteur et également à la prise Ethernet de votre PC.

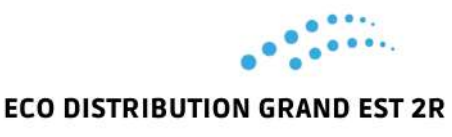

)) Enless Wireless

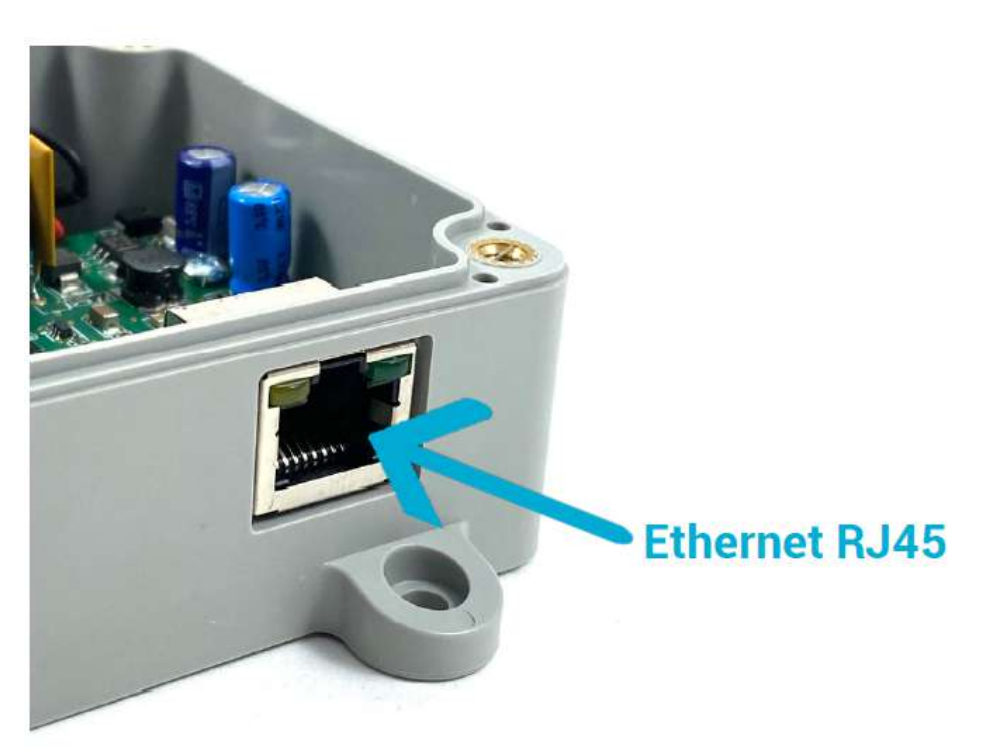

#### 3. Raccorder l'antenne longue portée du récepteur

N'oubliez pas de raccorder l'antenne longue portée (réf. ANT REN SMA LR 868MHz 1000-008) au connecteur SMA du récepteur.

#### 4. Accéder au serveur de configuration

Depuis votre navigateur, renseignez l'adresse suivante : 192.168.77.77. Vous accédez à l'interface du serveur IP.

#### Utilisation en mode Lora privé avec le récepteur Modbus :

#### 1. Avant toute chose

Avant de démarrer la configuration des produits LoRa, vous devez au préalable vous assurer que votre ordinateur reconnait l'adresse du serveur IP de configuration du récepteur. C'est depuis ce serveur Ethernet que vous allez effectuer la configuration des produits.

#### 2. Matériel nécessaire

- Transmetteurs et récepteur à installer
- Antenne longue portée pour récepteur
- Tournevis cruciforme
- Câble Ethernet RJ45

#### **3. Installation**

Configuration et installation des transmetteurs :

Sur le serveur IP, déclarez vos transmetteurs et appliquez leurs paramètres de configuration. Alimentez les transmetteurs et validez qu'ils aient bien pris leurs paramètres de configuration.

### EDGE 2R Distributeur spécialisé en régulation

)) Enless Wireless M2M & lot Wireless Expert

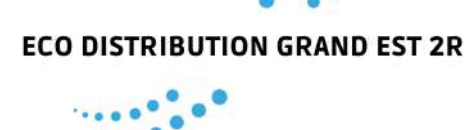

Configuration du récepteur :

Déterminez les paramètres de communication du récepteur.

Validez la table Modbus :

Visualisez les registres de la table Modbus dans lesquels les informations des transmetteurs remontent. Installez votre récepteur :

Raccordez votre récepteur à un automate en Modbus RTU RS232 / RS485 ou bien en IP.

Descriptif de l'interface du serveur de configuration du récepteur Modbus :

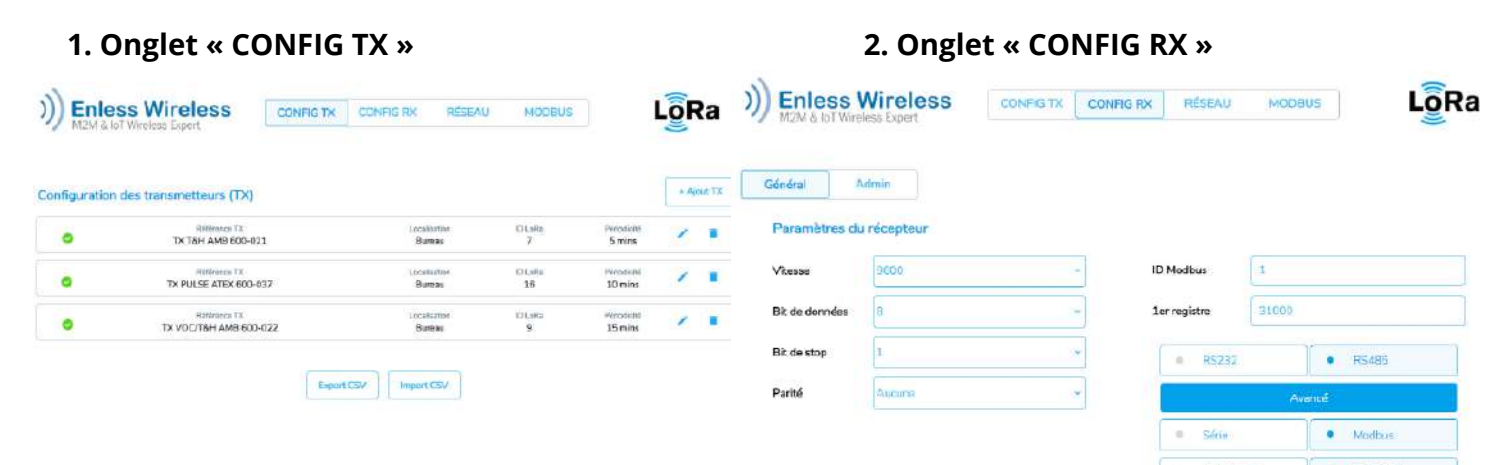

Onglet de déclaration et de configuration des capteurs qui seront appairés au récepteur. Vous pourrez configurer les paramètres suivants : Périodicité de la transmission ; seuils d'alarme et fonction de configuration à distance. Onglet de configuration des paramètres de communication du récepteur. Réglez les paramètres de communication RTU ou IP de votre récepteur.

### 4. Onglet « MODBUS »

| )) Enless                        | Wirel       | ess        | CONFIG TO    | CONF     | IG RX    | RÉSEA    | U M      | ICOBUS   |                  | L         | Ra         | ))) Enless Wireless<br>M2M & lot Wireless Expert                                   | CONFIG                           | TX CONFIG                   | RX RÉSEAU         | MCDBUS                                              |         |
|----------------------------------|-------------|------------|--------------|----------|----------|----------|----------|----------|------------------|-----------|------------|------------------------------------------------------------------------------------|----------------------------------|-----------------------------|-------------------|-----------------------------------------------------|---------|
| Réseau de transm                 | otteurs     |            |              |          |          |          |          | Eme      | er les conside   | •         | Export Lav | Sélectionner un transmetteur                                                       | Table Modb                       | us                          |                   |                                                     | Equit 2 |
| Rélérence TX I                   | Reçu II y a | dentifient | Localisation | Valeur 1 | Valeur 2 | Valeur 3 | Valeur 4 | Valeur 5 | Qualté<br>Signal | RSSI      | Batteria   | 7 - TX T&H AMB 603-021<br>36 - TX PULSE ATEX 800-037<br>9 - TX VOC/T&H AMB 600-022 | Registre<br>31.003<br>31.004     | Hexadecimal<br>9000<br>9007 | Décimal<br>0<br>7 | Interprétation<br>Identifiant I-I<br>Identifiant LO |         |
| + TX CO2/VOC/TBH<br>6/08 800.003 | 8 mine      | 2012       |              | 22.8 °C  | 51.7%    | 27 ppb   | 605 ppm  | 0950     | al               | -69 dan   | -          |                                                                                    | 31005<br>31006<br>31007          | 0006<br>0000<br>0000        | 6<br>0<br>0       | Type 0 / Version 6<br>Statut<br>Statut Alarmo       |         |
| + TX TBH 54T 000-034             | 3 mini      | 1372       |              | 24.9 °C  | 47.0 %   |          |          | 0100     | all              | -34 albri | -          |                                                                                    | 31008<br>31009<br>31010<br>31010 | 0231<br>0200<br>0000        | 233<br>561<br>0   | Température 23.3 °C<br>Humidité 56,1 %              |         |
| + TN C02/V0C/T8H<br>AMB 600-023  | 6 minu      | 313        |              | 24.2 °C  | 50.0 %   | 113 ppb  | 679.ppm  | 0900     | al               | - 37 dBm  | -          |                                                                                    | 31012<br>31013<br>31014          | 0000<br>0000                | 0<br>0<br>0       |                                                     |         |
| + TX C03/\/0C/T8H                | 11.000      | 210        |              | 2007     | 8717 De  | 02.000   | Billorm  |          | 5                | 10 dia    | _          | 8                                                                                  | 21016<br>31016<br>31017          | 0000                        | 0                 |                                                     |         |
| AMB 600-023                      | 1 men       | 110        |              | 24.0 °C  | 50.0 %   | - 33 ppp | Bog Bog  |          |                  | -ed dan   |            | טווקוכנ עכ זוס                                                                     | 31019<br>0001130                 | ເບຼົາຫຼິດເ                  | . ເຜົ່າ ພວາ       | C 11100003 00                                       | k       |

transmetteurs. Vous pouvez évaluer les niveaux de signal RSSI de vos capteurs et contrôler la bonne réception des données. récepteur. Les registres à adresser pour récupérer les informations de nos transmetteurs s'affichent.

*Installation des transmetteurs sur le serveur de configuration :* Voir fiches techniques des transmetteurs correspondants.

# EDGE 2R Distributeur spécialisé en régulation

www.edge2r.com 03 72 61 06 78 contact@edge2r.com

# 3. Onglet « RÉSEAU »

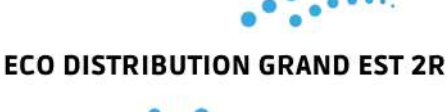

)) Enless Wireless

#### 

### Configurez votre récepteur et visualisez la table Modbus:

Rendez-vous dans l'onglet « CONFIG RX » et renseignez les paramètres de configuration du récepteur. Le récepteur peut communiquer en Modbus IP et Modbus RTU RS232 / RS485 simultanément. La communication en Modbus IP est activée en continu. Les paramètres de configuration ci-dessous concernent essentiellement la communication RTU. Pour les paramètres IP, veuillez cliquer sur le bouton des paramètres avancés.

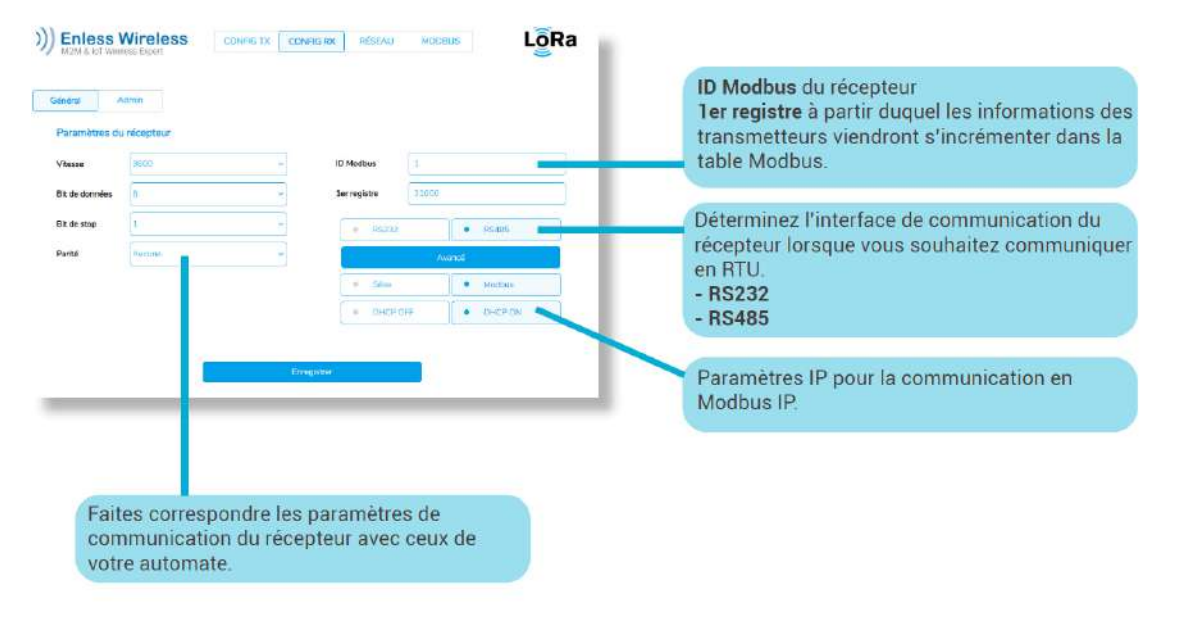

Visualisez la table Modbus :

Cliquez sur l'onglet « MODBUS » .Lorsque vous sélectionnez un transmetteur sur la gauche de l'écran, les registres dans lesquels remontent ses informations s'affichent dans la Table Modbus. Vous avez la possibilité d'enregistrer cette table Modbus avec le bouton « Export CSV »

| )) Enless Wireless<br>M2M & IoT Wireless Expert | CONFIG     | TX CONFIG   | RX RÉSEAU | морвия LogRa                       |
|-------------------------------------------------|------------|-------------|-----------|------------------------------------|
| électionner un transmetteur                     | Table Modb | us          |           | Export .cs                         |
| 7 - TX T&H AMB 600-021                          | Registre   | Hexadécimal | Décimal   | Interprétation                     |
| 16 - TX PULSE ATEX 600-037                      | 31003      | 0000        | 0         | Identifiant HI                     |
| 9 - TX VOC/T&H AMB 600-022                      | 31004      | 0007        | 7         | Identifiant LO                     |
|                                                 | 31005      | 0006        | 6         | Type 0 / Version 6                 |
|                                                 | 31006      | 0000        | 0         | Statut                             |
|                                                 | 31007      | 0000        | 0         | Statut Alarme                      |
|                                                 | 31008      | 00e9        | 233       | Température 23.3 °C                |
|                                                 | 31009      | 0231        | 561       | Humidité 56.1 %                    |
|                                                 | 31010      | 0000        | 0         |                                    |
|                                                 | 31011      | 0000        | 0         |                                    |
|                                                 | 31012      | 0000        | 0         |                                    |
|                                                 | 31013      | 0000        | 0         |                                    |
|                                                 | 31014      | 0000        | 0         |                                    |
|                                                 | 31015      | 0000        | 0         |                                    |
|                                                 | 31016      | 0000        | 0         |                                    |
|                                                 | 31017      | 0000        | 0         |                                    |
|                                                 | 31018      | 0000        | 0         |                                    |
|                                                 | 31019      | 0000        | 0         |                                    |
|                                                 | 31020      | 0021        | 33        | Nombre de trames envoyées 33       |
|                                                 | 31021      | ffd5        | -43       | Valeur RSSI -43 dBm                |
|                                                 | 31022      | 501d        | 20509     | 20509 mins depuis dernière lecture |

писсогистисть .

La partie configuration est terminée. Vous pouvez débrancher votre récepteur de son alimentation et du port Ethernet du PC.

Raccordement du récepteur :

# EDGE 2R Distributeur spécialisé en régulation

ECO DISTRIBUTION GRAND EST 2R

#### )) Enless Wireless M2M & lot Wireless Expert

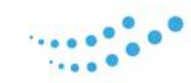

Raccordement RS232 RTU sur l'automate

| Bornier<br>récepteur | Description         | Connexion à<br>l'automate |  |  |
|----------------------|---------------------|---------------------------|--|--|
| Tx                   | Sortie transmission | Rx                        |  |  |
| Rx                   | Entrée réception    | Tx                        |  |  |
| GND                  | Signal GND          | Signal GND                |  |  |

Raccordement RS485 RTU sur l'automate

| Bornier<br>récepteur | Description | Connexion à<br>l'automate |  |  |
|----------------------|-------------|---------------------------|--|--|
| A                    | RS485 - A   | RS485 - A                 |  |  |
| В                    | RS485 - B   | RS485 - B                 |  |  |
| GND                  | Signal GND  | Signal GND                |  |  |

Raccordement en IP : Raccordez le récepteur en IP via le connecteur Ethernet.

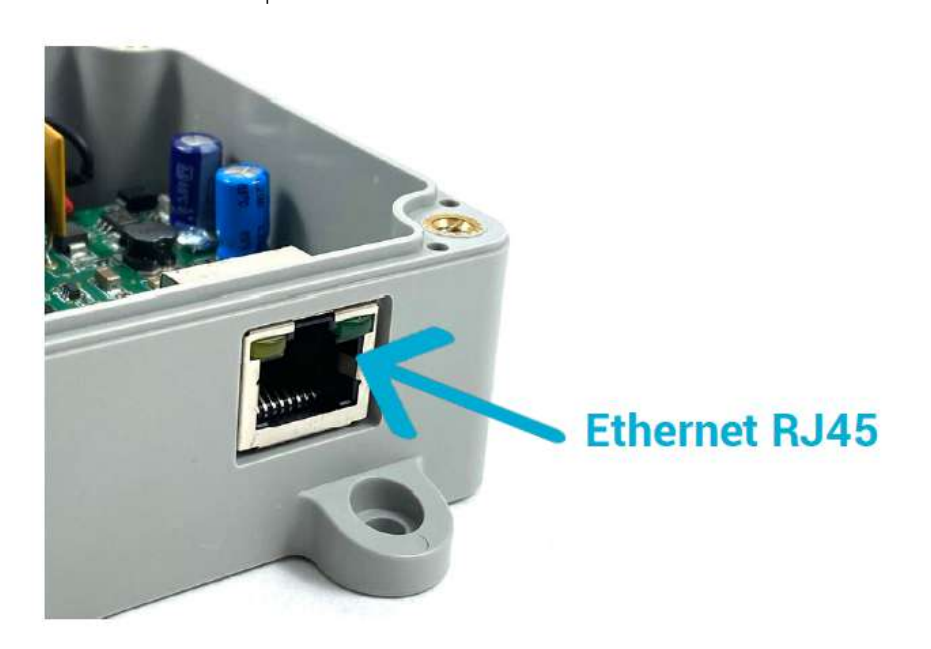

Alimentation du récepteur :

Le récepteur Modbus peut être alimenté soit :

• par un bloc d'alimentation Enless 12V réf : POWER 1000-002 - Recommandé

• par une alimentation principale de 7.5 à 24V.

Caractéristique du courant pour l'alimentation du récepteur en 12Vdc : 1A max Utilisez uniquement une alimentation 12V certifiée CE.

Dans les deux cas, les fils seront raccordés au bornier POWER du récepteur Modbus.

• Fil noir raccordé sur le bornier OV

• Fil rouge raccordé sur le bornier V+

Combinaisons de LED du récepteur :

LEDs à l'intérieur du casing :

- LA Flash Le récepteur a reçu un message.
- **LB Flash** Le récepteur a transmis un message.
- **LC ON** Le récepteur est correctement alimenté.
- **LD Flash** Message de communication transmis.
- **LE Flash** Message de communication reçu.
- **LF OFF** Fonctionnalité non définie.

LEDs à l'extérieur du casing :

Le récepteur est bien en fonctionnement.

#### flash chaque minute

**LED** extérieure

Le récepteur Modbus est opérationnel. Il reçoit les données des différents transmetteurs qui lui sont associés.

Bien que tous les efforts aient été faits pour assurer l'exactitude des informations données dans ce document, EDGE2R se dégage de toute responsabilité en cas de dommages matériels, humains et financiers. La présente fiche technique est sujette à des améliorations et est susceptible d'être modifiée sans préavis.

### EDGE 2R

Distributeur spécialisé en régulation